Published on MyPad Now (https://www.mypadnow.com/)

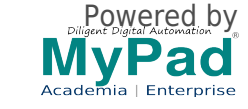

Option for Anna University Students / faculty and those who find it difficult to fill data while making payment can use the simple form to register.

#### https://www.mypadnow.com/21ce/anna-university-participant-registratio n-form [1]

### **Inaugural Address by**

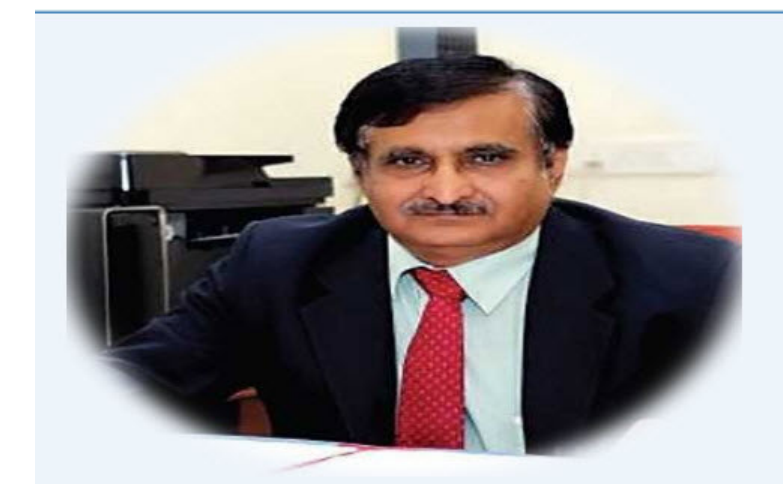

Prof. M. K. SURAPPA Vice Chancellor Anna University Chennai 600 025

**Special Note:** 

You are using a digitally automated professional self service (DiY) platform. Those who use the platform for first time may find it difficult and hence please read the instructions carefully. Those who experience any difficulty may contact support.

#### Procedure for online Self Registration:

- 1. Select the option "Registered Participant".
- 2. You will be asked for sign up /or login Do this as you will normally use to login to proceed to Cart. Sign up is for new users and already you have used MyPad system, you can login

with your user name & password. If you forgot password, use forgot password option available.

- If you need more number of attendees/participant, change the quantity in the Cart Quantity option. Accordingly, number of Registration forms are loaded by the system automatically. Fill the Registration form correctly otherwise, your details will not refelect in FAKE PROOF Digital certificates.
- 4. Proceed to checkout, select payment options, fill all required details correctly AND PLEASE NOTE THAT YOU ARE RESPONSIBLE FOR YOUR DATA ENTERED. PLEASE CHECK correct EMAIL ID is given otherwise, you will not get any updates, receipt, login to the system. Also, later you may not be able to login to see your registration and download your certificate.
- 5. Review your details
- 6. Submit to make payment through our partner payment gateway Direcpay (Times of Money).
- 7. Once payment is made at Payement gateway, wait for sometime, so that the system confirms with a successful message. Please see the Invoice is generated and an acknowledgment email is received by you to your email id.
- 8. Please note there is a Payment gateway and Admin fees of 5% is charged during checkout.
- 9. Have issues? Email support@mypadnow.com [2] or call / WhatsApp+91.9944050600

# Note: If you are facing registration issues, we recommend using Firefox or Chrome or Edge browsers and Android based Smart Phones/Tabs.

Registration closed

## Source URL (modified on 18/07/2020 - 3:17pm): https://www.mypadnow.com/21ce/registration Links

- [1] https://www.mypadnow.com/21ce/anna-university-participant-registration-form
- [2] mailto:support@mypadnow.com

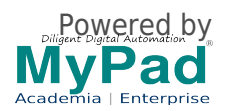